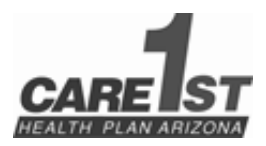

# 10/1/22 RBHA Implementation & 12/1/22 ACC System Migration What You Need to Know! Vol 4

November 21, 2022 Page 1 of 15

# Dear Care1st Providers, Office Staff and Billing Staff:

This is a follow up to our 9/26/22 communication.

Care1st currently administers physical and behavioral health services to approximately 85,000 AHCCCS Complete Care (ACC) members in the Northern Geographic Services Area (GSA). The Northern GSA includes Mohave, Coconino, Navajo, Apache, and Yavapai Counties.

*Effective 10/1/22*, we began serving as the Regional Behavioral Health Authority (RBHA) in the Northern GSA. We onboarded approximately 6,000 AHCCCS RBHA members in the Northern GSA from Health Choice. RBHA responsibilities include administering integrated physical and behavioral services to members living with serious mental illness (SMI), administration of the crisis system, and grant administration activities.

# System Platform

Care1st is operating the new RBHA business on Centene systems, which are different from the systems currently used for our existing ACC business. This resulted in changes to how you work with Care1st. Examples include:

- 1. Different Payor ID for electronic claims submission
- 2. Different address for paper claims submission
- 3. Additional NPI Requirements
- 4. Different process for claim remittance advices
- 5. Variety of new forms
- 6. Different public facing website and provider portal (with enhanced capabilities)

# FOR DATES OF SERVICE 12/1/22 AND AFTER we will migrate our ACC business to the same platform as the RBHA.

[IMPORTANT] Please carefully review the *claim submission table on page 2* as we are seeing ACC claims billed to the claim address that is not effective until 12/1/22. This results in a claim rejection which we very much want to avoid! We've added the *top claim rejection reasons we are seeing on page 3*. For instructions on *how to identify an ACC vs. RBHA member, refer to page 5*.

The following pages contain detail to help you navigate the processes for both RBHA and ACC members. Please review and contact us at the numbers below if you have questions or would like talk to through anything we outline in this or subsequent communications.

# Thank you!

# **Claim Submission**

# \*\*PAYER IDs ARE DIFFERENT BASED ON DOS AND LINE OF BUSINESS! USE THE TABLE BELOW TO VERIFY PAYER IDs TO AVOID CLAIM PROCESSING DELAYS AND/OR REJECTIONS! \*\*

| Date of Service (DOS)   | Line of Business | Claim Type       | EDI                 | Paper Claims              |
|-------------------------|------------------|------------------|---------------------|---------------------------|
|                         |                  |                  | Clearinghouse Payer | Mailing Address           |
|                         |                  |                  | ID                  |                           |
| DOS on or after 10/1/22 | RBHA             | Professional and | 68069               | Care1st Health Plan       |
| NEW                     |                  | Institutional    |                     | PO Box 8070               |
|                         |                  |                  |                     | Farmington, MO 63640-8070 |
| DOS through 11/30/22    | ACC              | Professional     | 57116               | Care1st Health Plan       |
| NO CHANGE               |                  | and              |                     | Claims Department         |
|                         |                  | Institutional    |                     | PO Box 31224              |
|                         |                  |                  |                     | Tampa, FL 33631           |
| DOS on or after 12/1/22 | ACC              | Professional and | 68069               | Care1st Health Plan       |
| CHANGE                  |                  | Institutional    |                     | PO Box 8070               |
|                         |                  |                  |                     | Farmington, MO            |
|                         |                  |                  |                     | 63640-8070                |

# Additional Claim Submission Instructions - RBHA DOS ON AND AFTER 10/1/2022

# **RBHA** Professional Services

- When billing a professional service with dates of *service (DOS) spanning before and after 10/1/22*, to avoid eligibility rejections, please split the services into two separate claim submissions.
- Also, if the 1st DOS on claim is prior to 10/1/22 the claim will be rejected, so please make sure the 1st DOS listed is 10/01/22 or after.
- $\circ$  Submit DOS prior to 10/1/22 to Health Choice and DOS 10/1/22 on and after to Care1st:
  - Professional (837P) service date for all claim lines is in Loop 2400 (DTP\*472\*from-through~) or in FL-24a the unshaded area on the CMS150002/12 paper form.

# **RBHA Institutional Outpatient Bill Type and Non-DRG Services**

- When billing dates of service *spanning before and after 10/1/22*, to avoid eligibility rejections, please split the services into two separate claim submissions.
- Also, if the 1st DOS on the claim is prior to 10/1/22, the claim will be rejected; please make sure the 1st DOS listed is 10/01/2022 or after.
- When billing services with an outpatient bill type or non-DRG institutional services, please use the earliest "From Date" in the claim submission.
  - Institutional statement earliest service date is in Loop 2300 (DTP\*434\*from-through~) or in FL-06 of the UB-04 CMS-1450 paper form.

# **RBHA Institutional Inpatient DRG Services**

- When billing institutional inpatient DRG services please use the 'Through Date Institutional' statement date located in Loop 2300 (DTP\*434\*from-through~) or FL-06 of the UB-04 CMS-1450 paper form.
- Should the admission date and discharge date span the 10/1/22 cutover date, AHCCCS requires that the "From Date" be sent as the subscriber's earliest effective date with the payerresponsible for the claim based on the date of discharge.
- Also, if the 1st DOS on the claim is prior to 10/1/22, the claim will reject; please make sure the 1st DOS listed is 10/1/22 or after.

# Billing NPI, i.e., Organizational NPI aka GNPI is Required

- o Box 33a on CMS-1500 paper submissions or 837P Loop 2010AA NM108 / NM109
- $\circ~$  Box 56 on UB-04 paper submissions or 837I Loop 2010AA NM108 / NM109

# **Claim Rejections**

- Claims that are not legible or not submitted on the correct form type or not submitted in conformance with the Health Insurance Portability and Accountability Act (HIPAA) transactions requirements, National Uniform Claim Committee Edits (NUCC) and 5010 Standards, will be returned to providers without being processed. This is known as a claim or encounter rejection.
- Rejected Claims or Encounters do not count as a clean initial submission. Timely filing guidelines are not considered for rejected claims.
- For successful electronic data interchange (EDI) claim submission, please utilize the electronic reporting made available by your vendor or clearinghouse. There may be several levels of electronic reporting:
  - Acceptance/rejection reports from EDI vendor
  - Acceptance/rejection reports from EDI clearinghouse
  - Acceptance/rejection reports from the Health Plan
- We encourage you to contact your vendor or clearinghouse to see how these reports can be accessed and viewed. All electronic claims that rejected must be corrected and resubmitted. Rejected claims may be resubmitted electronically.
- o Top rejection reasons we are seeing include:
  - 1. Invalid Member
  - 2. Invalid Member Date of Birth
  - 3. DOS prior to 10/1/22

Additional Claim Instructions – ACC DOS THROUGH 11/30/22

# Additional Claim Instructions – ACC DOS ON AND AFTER 12/1/22

# ACC Professional Services

- When billing a professional service with dates of *service (DOS) spanning before and after 12/1/22*, to avoid processing rejections, please split the services into two separate claim submissions
- $\circ$   $\,$  DOS prior to 12/1/22 bill claim to Payer ID 57116 or the Tampa address  $\,$
- DOS 12/1/22 on and after bill claim to Payer ID 68069 or the Farmington address:
- Professional (837P) service date for all claim lines is in Loop 2400 (DTP \*472\*from-through~) or in FL-24a the unshaded area on the CMS1500 02/12 paper form.

# ACC Institutional Outpatient Bill Type and Non-DRG Services

- When billing dates of service *spanning before and after 12/1/22*, to avoid processing rejections, please split the services into two separate claim submissions.
- When billing services with an outpatient bill type or non-DRG institutional services, please use the 'From Date Institutional' statement date located in Loop 2300 (DTP\*434\*from-through~) or FL-06 of the UB-04 CMS-1450 paper form and the Service Line Date located in Loop 2400 (DTP\*472\*D8\*date~ or DTP\*472\*RD8\*fromthrough~) or FL-45 of the UB-04 CMS -1450 paper form to determine which payor ID/address for submissions
- o From Date/Service Line Date prior to 12/1/22 bill claim to Payer ID 57116 or the Tampa address
- o From Date/Service Line Date (box 45) 12/1/22 and after bill claim to Payer ID 68069 or the Farmington address

## **ACC Institutional Inpatient DRG Services**

- When billing institutional inpatient DRG services please use the 'From Date Institutional' statement date located in Loop 2300 (DTP\*434\*from-through~) or FL-06 of the UB-04 CMS-1450 paper form to determine which payor ID/address for submissions
- o From Date prior to 12/1/22 bill claim to Payer ID 57116 or the Tampa address
- o From Date 12/1/22 and after bill claim to Payer ID 68069 or the Farmington address

## Billing NPI, i.e., Organizational NPI aka GNPI is Required

- o Box 33a on CMS-1500 paper submissions or 837P Loop 2010AA NM108 / NM109
- o Box 56 on UB-04 paper submissions or 837I Loop 2010AA NM108 / NM109

#### Page 5 of 15

# Website and Provider Portal <u>www.care1staz.com</u>

On 10/1/22 we launched a new website using our existing <u>www.care1staz.com</u> domain name to support our new RBHA business. Because our RBHA and ACC business are on different systems between 10/1/2022 and 12/1/2022, we are providing access to our legacy website to support our ACC business and our new website to support our new RBHA business. On 10/1/22 the new <u>www.care1staz.com</u> was launched to support our new RBHA business. The new site has a clearly labeled button, prominent on the home page, that takes you back to the legacy website for content specific to our ACC business (including the provider portal) being operated on legacy Care1st systems.

Once both the RBHA and ACC business is on the same system (dates of service 12/1/2022 and after), the new <u>www.care1staz.com</u> website will support both RBHA and ACC business and we will continue to provide access to the old provider portal for ACC claim information for DOS prior to 12/1/22.

The picture below shows the new website home page. See the "Visit the old site" button on the upper right. You'll use it to get back to the legacy Care1st website and secure provider portal for ACC information for DOS prior to 12/1/22.

| We've updated our website! AC  | C Business: visit our | old site for dates of se | ervice prior to Dece | mber 1, 2022.    | visit the old site                 |
|--------------------------------|-----------------------|--------------------------|----------------------|------------------|------------------------------------|
| Ու 📕                           |                       |                          | Home Find a Docto    | r Contact Crisis | search                             |
| CARE ST<br>HEALTH PLAN ARIZONA |                       |                          |                      | Contrast On Off  | a <b>a a</b> language <sup>.</sup> |
| ct Your Plan Below             | FOR MEMBERS           | FOR PROVIDERS            | GET INSURED          | CAREERS          | COVID 19                           |

# **Portal Registration Instructions**

Use the portal to:

- Verify member eligibility
- Check claim status and submit reconsiderations
- Submit and confirm prior authorizations
- View detailed patient roster

|                                                 | C India - |
|-------------------------------------------------|-----------|
| 1                                               |           |
| Log In                                          |           |
| Universitation (Elimate)                        |           |
| Denertier ne                                    |           |
| ANAL STREET                                     |           |
| Create New Account                              |           |
|                                                 |           |
|                                                 |           |
| -                                               |           |
| anti-anter                                      |           |
| mag Provide Pattern Section of Section Accesses |           |
|                                                 |           |
|                                                 |           |

- 1. Select Login at the top of the For Providers Menu
- 2. Select login/register
- 3. Select Create New Account
- 4. Type your email address and click Next on the EntryKeyID login screen
- 5. Setup your EntryKeyID login preferences (first and last name, language, and password)
- 6. Click Create Account, and receive an email to verify who you are
- 7. Click Activate Your New Account in the Entry Keyl Daccount activation email to establish your identity to use our portal
- 8. On the confirmations creen, click Log In To Register > Enter your password and log into the portal

# How to identify a member is RBHA or ACC using the AHCCCS Online Eligibility Verification portal

- 1. Navigate to the 'Behavioral Health Services' tab
- 2. Under the 'BHS Category', you will see 'SMI' (RBHA) or 'GENERAL MENTAL HEALTH SERVICES' (ACC)
- 3. For members transitioning from Health Choice to Care1st, expect to see the Health Choice Arizona line with an 'End Date' of 9/30/2022 and a newly added SMI line with a 'Begin Date' of 10/1/2022 and a BHS Category of 'CARE 1ST ARIZONA'

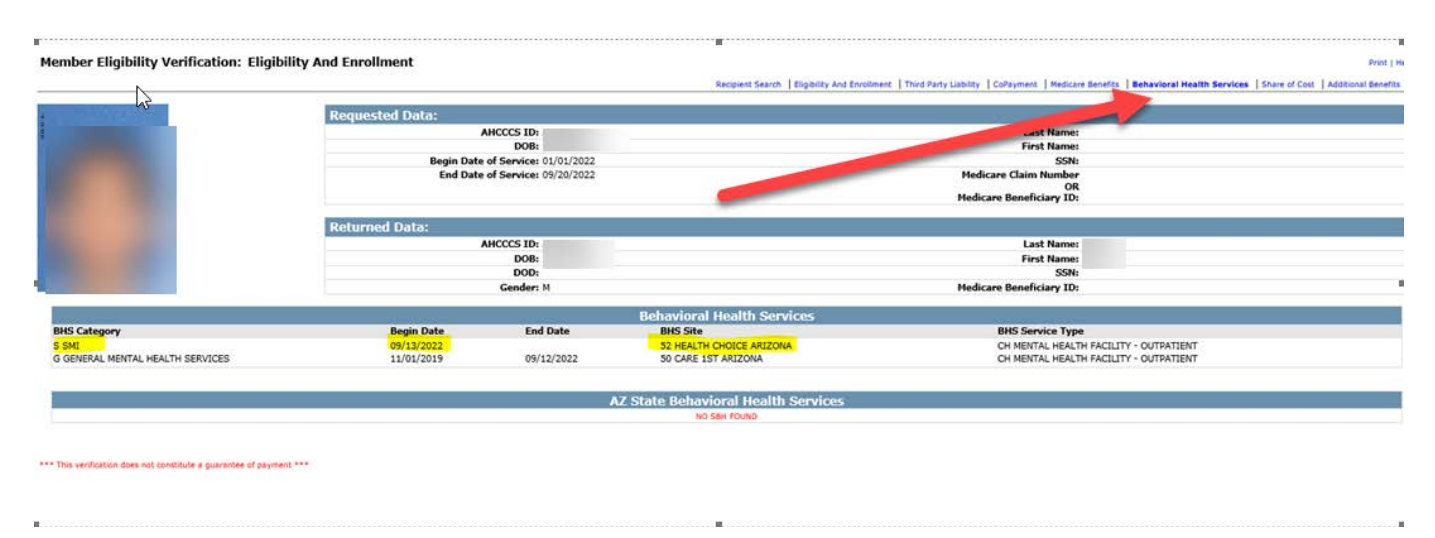

The tables on the following pages provide details, comments, and instructions for key areas/topics by line of business and effective date:

| Торіс                        | Line of<br>Business | Effective Date           | Details/Comments/Instructions                                                                                                    |
|------------------------------|---------------------|--------------------------|----------------------------------------------------------------------------------------------------|
| Website / Provider<br>Portal | RBHA                | DOS 10/1/22 &<br>after   | Our new website will be accessed through the current domain, <a href="http://www.care1staz.com">www.care1staz.com</a> to support our new RBHA business on Centene platforms.                                                                                                    |
|                              |                     |                          | Registration instructions for the new secure provider portal are outlined above.                                                                                                    |
|                              | ACC                 | DOS through<br>11/30/22  | On 10/1/22, the new <u>www.care1staz.com</u> site will have a clearly labeled button, prominent on the home page, that will take you back to the current website for content specific to our ACC business (including the provider portal) being operated on legacy Care1st systems. |
|                              | ACC                 | DOS 12/1/22<br>and after | On 12/1/22, the new <u>www.care1staz.com</u> website will<br>support both the RBHA and ACC business and we will<br>continue to provide access to the old provider portal for<br>ACC claim information for DOS prior to 12/1/22.                                                     |

| Торіс                | Line of | Effective Date          | Details/Comments/Instructions                            |
|----------------------|---------|-------------------------|----------------------------------------------------------|
| Claim Disputes &     | RBHA    | DOS 10/1/22 &           | Submit Claims Disputes & Appeals to:                     |
| Anneals              | NDIA    | after                   | Care1st Health Plan                                      |
| Арреанз              |         | arter                   | Attention Grievances and Appeals                         |
|                      |         |                         | 1850 W Rio Salado, Suite 211                             |
|                      |         |                         | Tempe A7 85281                                           |
|                      | ACC     | DOSthrough              | Submit Claims Disputes & Anneals to:                     |
|                      | 1.00    | 11/30/22                | Care1st Health Plan                                      |
|                      |         | 11/30/22                | Attention Grievances and Anneals                         |
|                      |         |                         | 1850 W Rio Salado, Suite 211                             |
|                      |         |                         | Tempe, A7 85281                                          |
|                      | ACC     | DOS 12/1/22             | Submit Claims Disputes & Appeals to:                     |
|                      |         | and after               | Care1st Health Plan                                      |
|                      |         |                         | Attention Grievances and Appeals                         |
|                      |         |                         | 1850 W Rio Salado, Suite 211                             |
|                      |         |                         | Tempe, AZ 85281                                          |
| Contact List         | RBHA    | DOS 10/1/22 &           | Please see contact list on page 16                       |
|                      |         | after                   |                                                          |
|                      | ACC     | DOS through             | Please see contact list on page 15                       |
|                      |         | 11/30/22                |                                                          |
|                      | ACC     | DOS 12/1/22             | Please see contact list on page 16                       |
|                      |         | and after               |                                                          |
|                      | RBHA    | DOS 10/1/22 &           | Envolve Dental will administer dental services. Separate |
| Dental               |         | after                   | details are being shared with the dental network         |
|                      | ACC     | DOS through             | NO CHANGE                                                |
|                      |         | 11/30/22                |                                                          |
|                      | ACC     | DOS 12/1/22             | Envolve Dental will administer dental services. Separate |
|                      |         | and after               | details are being shared with the dental network         |
| EFT/835 (Electronic  | RBHA    | DOS 10/1/22 &           | EFT/835 (Electronic Remittance Advice): Payspan Health®  |
| Remittance Advices)  |         | after                   | You must register. <b>Please begin now!</b> Separate     |
|                      |         |                         | Instructions are further down                            |
|                      | ACC     | DOS through<br>11/30/22 | NO CHANGE                                                |
|                      | ACC     | DOS 12/1/22             | See RBHA row above. You only need to register once. If   |
|                      |         | and after               | you register for RBHA you will be ready for the ACC      |
|                      |         |                         | change for DOS 12/1/22 and after                         |
| Formulary (Preferred | RBHA    | DOS 10/1/22 &           | The Preferred Drug Lists are available on our website    |
| Drug Lists)          |         | after                   | www.care1staz.com                                        |
|                      | ACC     | DOS through             | NO CHANGE. Use the existing Preferred Drug List          |
|                      |         | 11/30/22                | available on our website www.care1staz.com               |
|                      | ACC     | DOS 12/1/22             | The Preferred Drug List will be available on our website |
|                      |         | and after               | www.care1staz.com beginning on 12/1/22.                  |
| Lab Services         | RBHA    | DOS 10/1/22 &           | Sonora Quest is our exclusive lab partner                |
|                      |         | after                   |                                                          |
|                      | ACC     | DOS through             | NO CHANGE. Sonora Quest is our exclusive lab partner     |
|                      | ACC     | DOS 12/1/22             | NO CHANGE Sonora Quest will remain our evolusive Jah     |
|                      |         | and after               | nartner                                                  |
|                      | 1       |                         |                                                          |

| Торіс              | Line of  | Effective Date | Details/Comments/Instructions                                                                                                    |
|--------------------|----------|----------------|----------------------------------------------------------------------------------------------------|
|                    | Business |                |                                                                                                    |
| Member ID Card     | RBHA     | DOS 10/1/22 &  | Integrated SMI Members received a new ID card from                                                                                       |
|                    |          | after          | Care1st in early October                                                                                                    |
|                    |          |                |                                                                                                    |
|                    |          |                |                                                                                                    |
|                    |          |                | Arizona Health Care Cost Containment System                                                                                              |
|                    |          |                | Member Name: <member name=""></member>                                                                                                   |
|                    |          |                | AHCCCS ID#: <member id=""></member>                                                                                                    |
|                    |          |                | Careist Health Plan Arizona<br>Member Services: <b>&lt;1-866-560-4042&gt;</b> (TTY/TDD: <b>711</b> )                                     |
|                    |          |                | Nurse Advice Line: <1-877-236-0375>                                                                                                    |
|                    |          |                | Crisis Services: <i-xxx-xxx-xxx><br/>RxBIN: &lt;004336&gt; RxPCN: <mcaidadv> RxGRP: RX&lt;5496&gt;</mcaidadv></i-xxx-xxx-xxx>            |
|                    |          |                |                                                                                                    |
|                    |          |                | IMPORTANT INFORMATION                                                                                                    |
|                    |          |                | In a life threatening emergency call 911 or go to the nearest emergency room. Carry this card with you at all times. Present it when you |
|                    |          |                | get service. You may be asked for a picture ID. Using the card                                                                           |
|                    |          |                | for services. To verify benefits visit: www.carelstaz.com                                                                                |
|                    |          |                | Submit Medical & BH Claims to:<br>EDI Claims Paver ID: 68069 EDI Claims Paver ID: 46278                                                  |
|                    |          |                | PO Box 8070 Envolve Dental Claims                                                                                                    |
|                    |          |                | Farmington, MO 63640-8070 PO Box 21588<br>Tampa, FL 33622-1588                                                                           |
|                    |          |                | Medical/BH Prior Authorization & Claims: <1-866-560-4042>                                                                                |
|                    |          |                | Dental Prior Authorization & Claims: < <b>-844-8/6-2028</b> ><br>Pharmacy Help Desk: < <b>1-877-817-0474&gt;</b>                         |
|                    | ACC      | DOS through    | NO CHANGE                                                                                                    |
|                    |          | 11/30/22       |                                                                                                    |
|                    | ACC      | DOS 12/1/22    | Members are receiving a new ID card from Care1st. See                                                                                    |
|                    |          | and after      | picture above in RBHA section                                                                                                    |
| NPI Notification   | RBHA     | DOS 10/1/22 &  | Billing NPI, i.e., Organizational NPI aka GNPI is required                                                                               |
|                    |          | after          | on your claims. To avoid claim pends, denials, etc., it's                                                                                |
|                    |          |                | critical you notify Network Management of all billing                                                                                    |
|                    |          |                | GNPIs you are including on your claims before you bill so                                                                                |
|                    |          |                | we can confirm the GNPI(s) is loaded in our system. Also                                                                                 |
|                    |          |                | see Additional Claim Submission Instructions sections                                                                                    |
|                    |          |                | above.                                                                                                    |
|                    | ACC      | DOS through    | NO CHANGE                                                                                                    |
|                    |          | 11/30/22       |                                                                                                    |
|                    | ACC      | DOS 12/1/22    | See RBHA row above                                                                                                    |
|                    |          | and after      |                                                                                                    |
| Paper and .pdf     | RBHA     | DOS 10/1/22 &  | Providers receiving paper remittance advices receive                                                                                     |
| Remittance Advices |          | after          | them from Emdeon aka Change Healthcare. You may also                                                                                     |
|                    |          |                | download a copy from our secure provider portal.                                                                                         |
|                    | ACC      | DOS through    | NO CHANGE.                                                                                                    |
|                    |          | 11/30/22       |                                                                                                    |
|                    | ACC      | DOS 12/1/22    | See RBHA row above                                                                                                    |
|                    |          | and after      |                                                                                                    |

| Торіс                         | Line of<br>Business | Effective Date           | Details/Comments/Instructions                                                                                                    |
|-------------------------------|---------------------|--------------------------|----------------------------------------------------------------------------------------------------|
| Prior Authorizations<br>(PAs) | RBHA                | DOS 10/1/22 & after      | Health Choice shared open (unused) PAs with Care1st.<br>Care1st is honoring these through the expiration date or<br>12/31/22, whichever comes first.<br>Behavioral Health Inpatient Services: Please submit<br>concurrent information for BHRF levels of care or higher<br>at least 24 hours prior to last covered day<br>Behavioral Health Outpatient Services i.e., IOP, TMS, ECT:<br>Please submit request 5 days prior to last covered day to<br>avoid a disruption in service delivery.                                                                                                    |
| PAs - Outside<br>Partners     | RBHA                | DOS 10/1/22 & after      | <ul> <li>Although the Care1st PA Team is responsible for most<br/>PAs, Care1st works with outside partners for review of PA<br/>for certain services. Those partners, listed below also are<br/>honoring the open Health Choice PAs through expiration<br/>or 12/31/22, whichever comes first.</li> <li>1. Complex imaging, MRA, MRI, PET, and CT: NIA. NIA<br/>honoring open PAs through expiration or 12/31/22,<br/>whichever comes first.<br/>https://www1.radmd.com/radmd-home.aspx<br/>(800) 327-0641.</li> <li>2. Dental Services: Envolve Dental. Envolve Dental<br/>honoring open PAs through expiration or 12/31/22,<br/>whichever comes first.<br/>https://dental.envolvehealth.com/ (844) 876-2028.</li> <li>3. Orthopedic Procedures: Turning Point. Although<br/>Turning Point reviews requests, PAs are entered into<br/>the Care1st system for claims payment. Open Health<br/>Choice PAs for these services are being honored<br/>through expiration or 12/31/22, whichever comes<br/>first http://www.tpshealth.com/<br/>(480) 865-2486.</li> </ul> |
|                               | ACC                 | DOS through<br>11/30/22  | <b>NO CHANGE</b> . Follow the same process you follow today.                                                                                                    |
|                               | ACC & RBHA          | DOS 12/1/22<br>and after | See RBHA section above PLUS:<br>Oncology/Supportive Drugs: New Century Health. Open<br>PAs will be honored through expiration or 12/31/22,<br>whichever comes first. New oncology/supportive drug<br>requests should be submitted to New Century Health<br>directly <u>https://my.newcenturyhealth.com</u><br>(877) 624-8601                                                                                                    |

| Торіс            | Line of  | Effective Date | Details/Comments/                                                                   | Instructions                 |
|------------------|----------|----------------|-------------------------------------------------------------------------------------|------------------------------|
| DA               | Business | DOC 10/1/22 8  | Mart if Lalendt have an evicting a                                                  |                              |
| PAS              | КВНА     | DOS 10/1/22 &  | what if I don't have an existing open PA and am pro                                 |                              |
|                  |          | allel          | a service 10/1/22 and after to a former mealth choice<br>member now Care1st member? |                              |
|                  |          |                | <ul> <li>If you are not a participating</li> </ul>                                  | (non-nar) provider with      |
|                  |          |                | Care1st like all non-par provi                                                      | ders a PA is required        |
|                  |          |                | for all services. You may subm                                                      | nit a PA request via fax     |
|                  |          |                | BH Inpatient / Outpatient                                                           | (833) 592-1301               |
|                  |          |                | Medical PA                                                                          | (833) 618-1979               |
|                  |          |                | Inpatient/SNF                                                                       | (833) 618-2174               |
|                  |          |                | <ul> <li>If you are a participating (par</li> </ul>                                 | ) provider with Care1st.     |
|                  |          |                | you should determine if a PA                                                        | is needed before             |
|                  |          |                | providing the service by using                                                      | our Pre-Auth Check           |
|                  |          |                | Tool on our web site www.ca                                                         | are1staz.com beginning       |
|                  |          |                | on 10/1/22.                                                                         |                              |
|                  |          |                | • If a PA is needed, you may sul                                                    | bmit a request via fax       |
|                  |          |                | (see bullet 1 above for fax nu                                                      | mbers).                      |
|                  | ACC      | DOS through    | NO CHANGE. Follow the same pro                                                      | ocess you use to obtain      |
|                  |          | 11/30/22       | PA today                                                                            |                              |
|                  | ACC      | DOS 12/1/22    | Open (unused) PAs will be mo                                                        | oved from the current        |
|                  |          | and after      | claims system to the new syst                                                       | em                           |
|                  |          |                | New PA requests may be subr                                                         | mitted via fax               |
|                  |          |                | BH Inpatient / Outpatient                                                           | (833) 592-1301               |
|                  |          |                | Medical PA                                                                          | (833) 618-1979               |
|                  |          |                | Inpatient/SNF                                                                       | (833) 618-2174               |
| PA Form Location | RBHA     | DOS 10/1/22 &  | Updated PA Form(s) are located of                                                   | on our website               |
|                  |          | after          | www.care1staz.com                                                                   |                              |
|                  | ACC      | DOS through    | NO CHANGE. Continue to use the                                                      | same form you use            |
|                  |          | 11/30/22       | today and submit exactly as you o                                                   | lo today                     |
|                  | ACC      | DOS 12/1/22    | Use the same Prior Auth Form use                                                    | ed for RBHA members          |
|                  |          | and after      | that is located on our website ww                                                   | w.care1staz.com              |
| PA Guidelines    | RBHA     | DOS 10/1/22 &  | Our Pre-Auth Check Tool identifies PA requirements by                               |                              |
|                  |          | after          | code and is available on our webs                                                   | ite <u>www.care1staz.com</u> |
|                  | ACC      | DOS through    | NO CHANGE. Use the existing Price                                                   | or Auth Guidelines           |
|                  |          | 11/30/22       | available on www.care1staz.com                                                      | <b>.</b>                     |
|                  | ACC      | DOS 12/1/22    | Our Pre-Auth Check Tool identifie                                                   | s PA requirements by         |
|                  |          | and atter      | code and will be available on our                                                   |                              |
|                  |          |                |                                                                                     | 1 12/1/22.                   |
| and Group number | КВНА     | after          | BIN: 004336 PCN: MICAIDADV Gro                                                      | Jup# RX5496                  |
|                  | ACC      | DOS through    | NO CHANGE.                                                                          |                              |
|                  |          | 11/30/22       | BIN: 004336 PCN: MCAIDADV Gro                                                       | oup#: RX8897                 |
|                  | ACC      | DOS 12/1/22    | BIN: 004336 PCN: MCAIDADV Gro                                                       | oup#: RX5496                 |
|                  |          | and after      |                                                                                     |                              |

| Торіс                     | Line of<br>Business | Effective Date           | Details/Comments/Instructions                                                                                                    |
|---------------------------|---------------------|--------------------------|----------------------------------------------------------------------------------------------------|
| Pharmacy Email Box        | RBHA                | DOS 10/1/22 &<br>after   | care1stpharmacy@care1staz.com<br>Email box is available for questions on the Preferred Drug<br>Lists or in office injectables (bio-pharmacy) requests)                                                                                                    |
|                           | ACC                 | DOS through<br>11/30/22  | care1stpharmacy@care1staz.com<br>Email box is available for questions on the Preferred Drug<br>Lists or in office injectables (bio-pharmacy) requests)                                                                                                    |
|                           | ACC                 | DOS 12/1/22<br>and after | care1stpharmacy@care1staz.com<br>Email box is available for questions on the Preferred Drug<br>Lists or in office injectables (bio-pharmacy) requests)                                                                                                    |
| Pharmacy PAs              | RBHA                | DOS 10/1/22 &<br>after   | Health Choice shared open pharmacy PAs with Care1st.<br>Care1st is honoring open pharmacy PAs through<br>expiration or 9/30/23, <i>whichever comes first</i> .<br>In office injectables (bio-pharmacy) are being honored<br>through expiration or 12/31/22, <i>whichever comes first</i>                                                                                                    |
|                           | ACC                 | DOS 12/1/22<br>and after | Open (unused) PAs will be moved from the current system to the new system                                                                                                    |
| Pharmacy PA Form          | RBHA                | DOS 10/1/22 & after      | Updated PA Form(s) are located on our website<br>www.care1staz.com                                                                                                    |
|                           | ACC                 | DOS through<br>11/30/22  | <b>NO CHANGE.</b> Continue to use the same form you use today and submit exactly as you do today.                                                                                                    |
|                           | ACC                 | DOS 12/1/22<br>and after | Use the updated PA Form(s) located on our website<br>www.care1staz.com                                                                                                    |
| Pharmacy PA<br>Submission | RBHA                | DOS 10/1/22 & after      | <ul> <li>Pharmacy PA request for a DOS 10/1/22 and after<br/>submit request electronically via Cover my Meds link:<br/><u>https://www.covermymeds.com/main/prior-</u><br/><u>authorization-forms/</u> or fax PA request to 602-778-<br/>8387</li> <li>For in office injectables (bio-pharmacy) submit<br/>requests via our Secure Provider Portal located on<br/>our website at<br/>https://www.care1staz.com/providers/login.html or<br/>fax PA request to 833-417-0447.</li> </ul>                                                          |
|                           | ACC                 | DOS through<br>11/30/22  | <b>NO CHANGE.</b> Continue to follow the same process you follow today for pharmacy PA requests and in office injectables (bio-pharmacy) drug PA requests                                                                                                    |
|                           | ACC                 | DOS 12/1/22<br>and after | <ul> <li>When submitting pharmacy PA request for a DOS<br/>12/1/22 and after submit request electronically via<br/>Cover my Meds link:<br/><u>https://www.covermymeds.com/main/prior-authorization-forms/</u> or fax PA request to<br/>602-778-8387</li> <li>For in office injectables (bio-pharmacy) PA requests<br/>through the medical benefit submit requests via our<br/>secure Provider Portal located on our website at<br/><u>https://www.care1staz.com/providers/login.html</u> or<br/>fax PA request to<br/>833-417-0447</li> </ul> |

| Topic | Line of  | Effective Date | Details/Comments/Instructions |
|-------|----------|----------------|-------------------------------|
|       | Business |                |                               |

| Routine Vision | RBHA | DOS 10/1/22 & after      | Please review and follow instructions in Claim Submission table on page 3 of this communication |
|----------------|------|--------------------------|-------------------------------------------------------------------------------------------------|
|                | ACC  | DOS through<br>11/30/22  | NO CHANGE                                                                                       |
|                | ACC  | DOS 12/1/22<br>and after | Please review and follow instructions in Claim Submission table on page 3 of this communication |

How to Register with Payspan for EFT/835/Electronic Remittance Advices Please, please, register for PaySpan now! Don't wait! We want your EFT payments to continue seamlessly. Registration is a single process that enrolls you for both electronic payment and Electronic Remittance Advice (ERA) at the same time. The following is needed to register:

- 1. Registration Code (details below)
- 2. Personal Information, i.e., practice admin
- 3. Account Setup, i.e., TIN, GNPI, Bank Account Info
- 4. Verification of Your Information

# Registration Code details: (3 ways to obtain request Reg Code)

# Link: https://www.payspanhealth.com/RequestRegCode/

- 1. Complete "Web Registration Code Request and you will receive a REG CODE via email
- 2. Request Reg Code by sendingemail to:
  - providersupport@payspanhealth.com and request available registration codes and include TIN, Health Plan name, and your contact information (name, title, phone number)
- 3. Call Payspan at 877-331-7154, Option 1 Monday thru Friday 8:00 am to 8:00 pm ET

After you register for electronic payments (EFT), you will:

- 1. Receive a deposit of less than one dollar from Payspan within a few business days
- 2. Contact your financial institution to obtain the amount
- 3. Login in to Payspan
- 4. Click Your Payments
- 5. Click the Account Verification link to activate your account
- 6. The deposit doesn't need to be returned to Payspan

# **Options for Remittance Viewing and Receipt**

You have several options for viewingand receiving remittance details. Payspan will match your preference for remittance information, with the following options:

- HIPAA-compliant data file that can be downloaded directly to your practice management or patient accounting system
- · Electronic remittance advice presented online and printed in your location

# If you are already registered with Payspan for another health plan, follow the steps below to register codes to your existing Payspan account

- 1. Go to www.payspanhealth.com and login to your account
- 2. Click Your Payments
- 3. Once on the 'Your Payments and Remits' page; to the left of the page select the 'Reg Codes' button under the 'Manage' section.
- 4. On the right select 'Add New Reg. Code'.
- 5. Enter the Registration Code, Provider Identification Number (PIN)
- 6. Tax Identification Number (TIN).
- 7. ClickStart Registration and follow the remaining steps.

Once your registration codes are activated, please allowup to 24 hours to access EOPs on the Payspan Portal.

\*\* REMINDER: Updates to your practice data can generate new Registration Codes that must be activated to receive EFT payments and 835 files. Please login to your Payspan account weekly

# to monitor and activate any new Registration Codes. \*\*

For additional assistance, click the following link to access a list of commonly asked questions at <u>https://www.payspanhealth.com/nps/Support/Index</u> or contact Payspan via email at <u>providersupport@payspanhealth.com</u> or by phone at (877) 331-7154, Option 1.

**BROWSERS:** Use the Payspan portal with Google Chrome, Mozilla Firefox, or Microsoft Edge

# Care1st ACC Contact List Dates of Service through 11/30/22

| Company Nam             | Provide Place Rather'                | Possile Stilling Salitate" |
|-------------------------|--------------------------------------|----------------------------|
| Provider for 12 P       | And Party Proise Ranton              | Parameter Street Day       |
| Provider II 4 (786)     | Court Addresse"                      | funite 100 g bar           |
| Provider BPI            | Registration Carls Respond Community | Preside Milling Tay Code"  |
| Porter in Pacific Bally | Manufager<br>International State     | -                          |
| hi frey Coupey Ross     | Approximations (MLL)                 |                            |

New list will be published and distributed in November

| ACC                                                                                      |                                         |                                                               |                                                                  |                                          |  |
|------------------------------------------------------------------------------------------|-----------------------------------------|---------------------------------------------------------------|------------------------------------------------------------------|------------------------------------------|--|
| 1.866.560.4042                                                                           |                                         |                                                               |                                                                  |                                          |  |
| Department                                                                               | Phone                                   | Fax                                                           | Website/Portal                                                   | Email Box                                |  |
| Care Management/Disease Management                                                       | Options 5, 3                            | 602.224.4372                                                  |                                                                  |                                          |  |
| Claims Customer Service                                                                  | Options 5, 4                            | 602.778.8346                                                  |                                                                  |                                          |  |
| Claim Disputes and Appeals                                                               | Options 5, 8                            | 602.778.8371                                                  |                                                                  |                                          |  |
| Claim Liaison                                                                            | Please send correspondence to email box | 602.778.8346                                                  |                                                                  | AZClaimsLiaisons@Care1stAZ.com           |  |
| Compliance                                                                               | 888.788.4408                            | N/A                                                           |                                                                  | AzCHPrivacy@azcompletehealth.com         |  |
| Customer Service                                                                         | Options 5, 3                            | 602.778.1814                                                  |                                                                  |                                          |  |
| Dental–DentaQuest                                                                        | 800.440.3408                            | 262.241.7150                                                  | https://dentaguest.com/                                          |                                          |  |
| Fraud, Waste & Abuse                                                                     | 888.778.4408                            |                                                               |                                                                  | AzCHFWA@azcompletehealth.com             |  |
|                                                                                          | 866.685.8664                            |                                                               |                                                                  |                                          |  |
| Innotiont Robaviaral Health Admission                                                    | 24/7 Houline                            | 602 778 1828                                                  |                                                                  |                                          |  |
| Notifications                                                                            |                                         | 002.778.1838                                                  |                                                                  |                                          |  |
| Inpatient Physical Health Admission<br>Notifications                                     | FAX notice of admission                 | 602.778.1838                                                  |                                                                  |                                          |  |
| Inpatient SNF Notifications                                                              | FAX notice of admission                 | 602.778.8386                                                  |                                                                  |                                          |  |
| Network Management                                                                       | Options 5, 7                            | 602.778.1875                                                  |                                                                  | sm az PNO@care1staz.com                  |  |
| Newborn Notification                                                                     | FAX notice of admission                 | 602-521-7001                                                  |                                                                  |                                          |  |
| New Century Health (Oncology/Supportive                                                  | 888.999.7713                            | 877.624.8602                                                  | https://my.newcenturyhealth.com                                  |                                          |  |
| Drugs)                                                                                   | effective 12/1/22                       |                                                               |                                                                  |                                          |  |
| NIA (Complex imaging, MRA, MRI, PET and                                                  | 800.327.0641                            | 800.784.6864                                                  | https://www1.radmd.com/radmd-home.aspx                           |                                          |  |
| CT)                                                                                      | Options 5, 6, 3                         |                                                               |                                                                  |                                          |  |
| Prior Auth-Behavioral Health Inpatient                                                   | Options 5, 6, 2                         | 602.778.1838                                                  |                                                                  |                                          |  |
| Prior Auth-Behavioral Health Outpatient                                                  | Options 5, 6, 2                         | 602.778.1838                                                  | www.care1staz.com                                                |                                          |  |
| Prior Auth-Biopharmacy (In office                                                        | Options 5, 5                            | 602.778.8387                                                  |                                                                  | <pre>care1stpharmacy@care1staz.com</pre> |  |
| Injectables)                                                                             |                                         |                                                               |                                                                  |                                          |  |
| Prior Auth-Dental                                                                        | Options 5, 6, 1, 1 (DentaQuest)         | 262.241.7150<br>We encourage you to<br>submit requests for PA | https://dentaquest.com/                                          |                                          |  |
|                                                                                          |                                         | through DentaQuest<br>Portal                                  |                                                                  |                                          |  |
| Prior Auth-Elective Inpatient & All                                                      | Options 5, 6,2                          | 602.778.1838                                                  |                                                                  |                                          |  |
| Outpatient                                                                               |                                         |                                                               |                                                                  |                                          |  |
| Prior Auth-Medical                                                                       | Options 5, 6,2                          |                                                               |                                                                  |                                          |  |
| Status Inquiry                                                                           |                                         |                                                               |                                                                  |                                          |  |
| Prior Auth-Medical                                                                       | Options 5, 6, 2                         |                                                               |                                                                  |                                          |  |
| Urgent Telephonic Requests or Revisions to<br>Existing Prior Auth or Questions on Denied |                                         |                                                               |                                                                  |                                          |  |
| Auth                                                                                     |                                         |                                                               |                                                                  |                                          |  |
| Prior Auth-Pharmacy                                                                      | Options 5, 5                            | 602.778.8387                                                  | https://www.cover.mymeds.com/main/prior-authorization-<br>forms/ | <pre>care1stpharmacy@care1staz.com</pre> |  |
| Turning Point<br>(Orthopedic Procedures)                                                 | 480.865.2486                            | 602.600.0638                                                  | http://www.tpshealth.com/                                        |                                          |  |

# Care1st Contact List for RBHA Effective 10/1/22 & for ACC Dates of Service 12/1/22 & After

| Care1st Contact List                                                                                                   |                                                                       |                                                                                          |                                                                 |                                          |  |
|----------------------------------------------------------------------------------------------------|-----------------------------------------------------------------------|------------------------------------------------------------------------------------------|-----------------------------------------------------------------|------------------------------------------|--|
| Department                                                                                                    | Dhono                                                                 | 1.000.000                                                                                | Wakaita / Dartal                                                | Email Boy                                |  |
| Care Management/Disease Management                                                                                     | Ontions 5, 3                                                          | Fax<br>922.619.1090                                                                      | website/Foitai                                                  | Elliai DOX                               |  |
| Claims Customer Service                                                                                                | Options 5, 3                                                          | 833.619.0416                                                                             |                                                                 |                                          |  |
| Claim Disputes and Anneals                                                                                             | Ontions 5, 8                                                          | 833.619.0410                                                                             |                                                                 |                                          |  |
|                                                                                                    | Options 5, 8                                                          | 855.015.0415                                                                             |                                                                 |                                          |  |
| Compliance                                                                                                    | 888 788 4408                                                          | N/A                                                                                      |                                                                 | AzCHPrivacy@azcompletehealth.com         |  |
| Customer Service                                                                                                    | Options 5, 3                                                          | 833 618 2043                                                                             |                                                                 | Azern macy@azeompictencalm.com           |  |
| Dental-Envolve                                                                                                    | 844.876.2028                                                          | N/A                                                                                      | https://dental.envolveh.ealth.com/                              |                                          |  |
| Fraud, Waste & Abuse                                                                                                   | 888.778.4408                                                          |                                                                                          |                                                                 | AzCHEWA@azcompletehealth.com             |  |
|                                                                                                    | 866.685.8664<br>24/7 Hotline                                          |                                                                                          |                                                                 |                                          |  |
| Inpatient Behavioral Health Admission                                                                                  | FAX notice of admission                                               | 833.592.1301                                                                             |                                                                 |                                          |  |
| Notifications                                                                                                    |                                                                       |                                                                                          |                                                                 |                                          |  |
| Inpatient Physical Health Admission<br>Notifications                                                                   | FAX notice of admission                                               | 833.618.2174                                                                             |                                                                 |                                          |  |
| Inpatient SNF Notifications                                                                                            | FAX notice of admission                                               | 833.618.2174                                                                             |                                                                 |                                          |  |
| Network Management                                                                                                    | Options 5, 7                                                          | 833.618.1507                                                                             |                                                                 | sm az PNO@care1staz.com                  |  |
| Newborn Notification                                                                                                   | FAX notice of admission                                               | 833.618.1027                                                                             |                                                                 |                                          |  |
| New Century Health (Oncology/Supportive<br>Drugs)                                                                      | 888.999.7713<br>effective 12/1/22                                     | 877.624.8602                                                                             | https://my.newcenturyhealth.com                                 |                                          |  |
| NIA (Complex imaging, MRA, MRI, PET and                                                                                | 800.327.0641                                                          | 800.784.6864                                                                             | https://www1.radmd.com/radmd-home.aspx                          |                                          |  |
| CT)                                                                                                    | Options 5, 6, 3                                                       |                                                                                          |                                                                 |                                          |  |
| Prior Auth-Inpatient Behavioral Health                                                                                 | We encourage you to submit requests via<br>our secure Provider Portal | 833.592.1301                                                                             | www.care1staz.com                                               |                                          |  |
| Prior Auth-Behavioral Health Outpatient                                                                                | We encourage you to submit requests via<br>our secure Provider Portal | 833.592.1301                                                                             | www.care1staz.com                                               |                                          |  |
| Prior Auth-Biopharmacy (In office Injectables)                                                                         | We encourage you to submit requests via<br>our secure Provider Portal | 833.417.0447                                                                             | www.care1staz.com                                               | <u>care1stpharmacv@care1staz.com</u>     |  |
| Prior Auth-Dental                                                                                                    | Options 5, 6, 1, 2 (Envolve Dental)                                   | We encourage you to<br>submit requests via<br>Envolve Dental Portal                      | www.envolvedental.com                                           |                                          |  |
| Prior Auth-Elective Inpatient & All<br>Outpatient                                                                      | Options 5, 6,2                                                        | 833.618.1979<br>We encourage you to<br>submit requests via our<br>secure Provider Portal | <u>www.care1staz.com</u>                                        |                                          |  |
| Prior Auth-Medical                                                                                                    | Options 5, 6,2                                                        |                                                                                          |                                                                 |                                          |  |
| Status Inquiry                                                                                                    |                                                                       |                                                                                          |                                                                 |                                          |  |
| Prior Auth-Medical<br>Urgent Telephonic Requests or Revisions to<br>Existing Prior Auth or Questions on Denied<br>Auth | Options 5, 6, 2                                                       |                                                                                          |                                                                 |                                          |  |
| Prior Auth-Pharmacy                                                                                                    | Options 5, 5                                                          | 602.778.8387                                                                             | https://www.covermymeds.com/main/prior-authorization-<br>forms/ | <pre>care1stpharmacy@care1staz.com</pre> |  |
| Turning Point<br>(Orthopedic Procedures)                                                                               | 480.865.2486                                                          | 602.600.0638                                                                             | http://www.tpshealth.com/                                       |                                          |  |

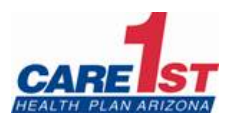

# PROVIDER FORUM NOTIFICATION & INVITATION

November 21, 2022

To: Providers, Staff and Billing Staff From: Care1st Network Management

# You are invited to join Care1st as we present the RBHA Post Go-Live Implementation & 12/1/22 System Integration Provider Forum:

The Forum topics will include:

- Care1st Regional Behavioral Health Authority (RBHA) Implementation
- 12/1/22 System Integration
- Open Forum for Feedback regarding RBHA Implementation

Experts from multiple departments will be in attendance to share valuable information regarding the ACC and RBHA programs. All contracted providers and staff are encouraged to attend. Please register for our virtual session by completing the forum attached.

| Date and Time              | Location                                     |  |
|----------------------------|----------------------------------------------|--|
| Thursday, December, 8 2022 | Virtually via Zoom                           |  |
| 10:00 am – 12:00 pm        | (Registration required to receive zoom link) |  |

# Thank you!

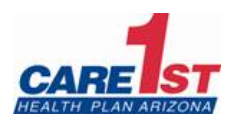

# TO RSVP PLEASE COMPLETE THE INFORMATION BELOW AND SUBMIT BY FAX OR EMAIL Fax: 602-224-4365Email: <u>sm\_az\_pno@care1staz.com</u>

| Physician/Practice Name<br>(Please Print) |  |                         |
|-------------------------------------------|--|-------------------------|
| Tax ID                                    |  |                         |
| Attendee Name<br>(Please Print)           |  | Email<br>(Please Print) |
|                                           |  |                         |
|                                           |  |                         |
|                                           |  |                         |
|                                           |  |                         |
|                                           |  |                         |
|                                           |  |                         |
|                                           |  |                         |
|                                           |  |                         |
|                                           |  |                         |
|                                           |  |                         |
|                                           |  |                         |
|                                           |  |                         |

Looking for your assigned Provider Network Rep? On our website go to Providers > Provider Rep Contact Info